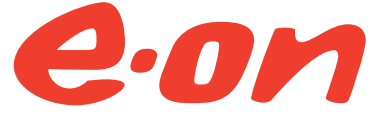

Westenergie Breitband GmbH - ein Teil der E.ON Gruppe.

## Installationsanleitung eines eigenen Routers an einem E.ON Highspeed<sup>\*</sup> Anschluss

Konfigurationsbeispiel FRITZ!Box 7590

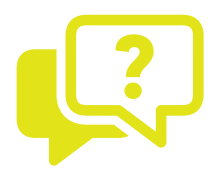

Sie haben Fragen zur Installation? Kostenlose Hotline 0800 9900066 Mo – Fr 7.00 – 20.00 Uhr

Sa 8.00 – 16.00 Uhr

#### eon-highspeed.com

# Einleitung

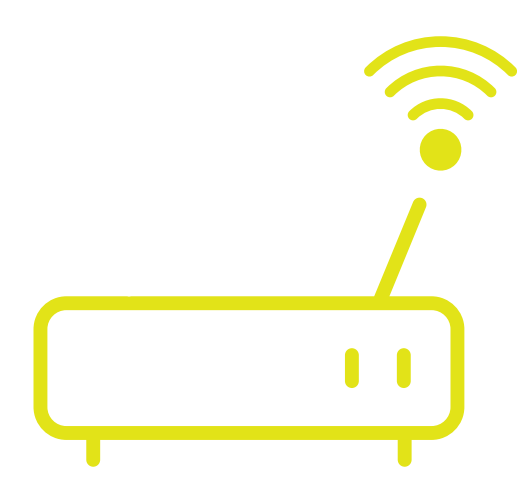

### Verwendung eines eigenen Routers an einem E.ON Highspeed<sup>\*</sup> Anschluss

Lieber Highspeed-Kunde,

an einem E.ON Highspeed\*-Anschluss können Sie selbstverständlich auch einen eigenen Router betreiben. **Wir empfehlen Ihnen jedoch die Verwendung einer mit dem Produkt E.ON Highspeed**\* **angebotenen Hardware.** So können wir für Sie sicherstellen, dass Ihr Anschluss mit den richtigen Einstellungen bereitgestellt werden kann und Sie müssen sich um nichts mehr kümmern.

Weitere Details zu den mit dem Produkt E.ON Highspeed<sup>\*</sup> angebotenen Routern finden Sie auf unserer Internetseite unter: **eon-highspeed.com** 

Wollen Sie dennoch einen eigenen Router verwenden, so finden Sie die erforderlichen Einstellungen (hier am Beispiel einer AVM FRITZ!Box 7590 mit FRITZ!OS: 07.12) im Nachfolgenden.

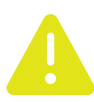

### Bei anderen Router-Herstellern sind gegebenenfalls andere Einstellungen erforderlich.

#### Zugangsdaten:

- Zugangsdaten für die Routerkonfiguration finden Sie in Ihrem persönlichen Kundenportal unter: https://service.eon-highspeed.com
- Login-Daten zur Anmeldung zum Kundenportal haben Sie mit Ihrem Willkommensschreiben erhalten.

#### Gehen Sie nach der Anmeldung im Kundenportal wie folgt vor:

- Wählen Sie im Menü unter "Meine Verträge" Ihr aktuell gebuchtes Produkt.
- Unter dem Punkt **"Zugangsdaten"** finden Sie die erforderlichen Daten für die Routerkonfiguration.

## Installationsanleitung für die FRITZ!Box 7590

Nachfolgend finden Sie eine Anleitung, wie Sie das schnelle Internet in Betrieb nehmen. Schließen Sie bitte die Geräte exakt in der gezeigten Reihenfolge an.

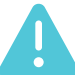

#### Bitte schließen Sie Ihre FRITZ!Box am Morgen der Anschaltung an.

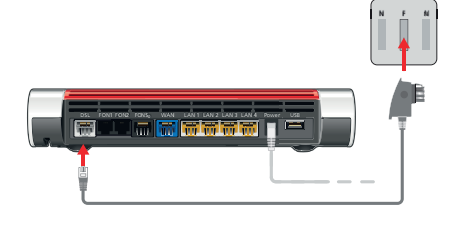

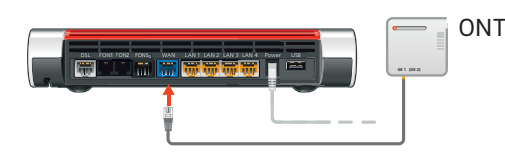

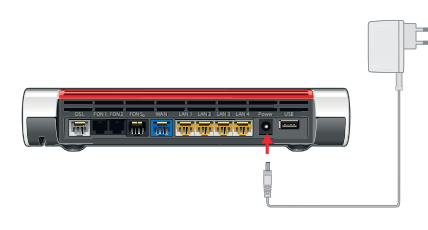

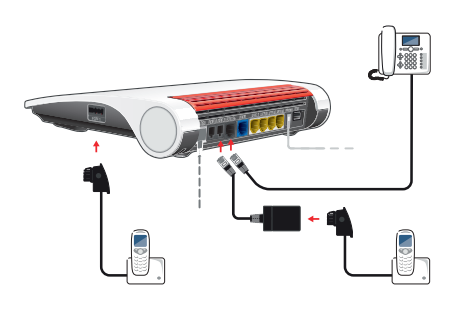

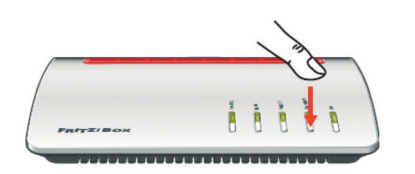

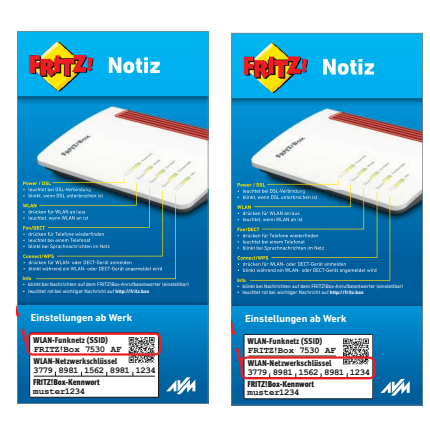

#### 1. FRITZ!Box anschließen

**Anschlussart: DSL-Technologie:** Verbinden Sie Ihre FRITZ!Box mit der TAE-Dose. Zum Anschließen der FRITZ!Box benutzen Sie das lange graue und mit einer grünen Banderole umwickelte DSL-Kabel. Das Kabelende " Telefonanschluss" verbinden Sie mit dem Anschluss "F" der TAE-Dose. Das Kabelende "FRITZ!Box DSL/TEL" verbinden Sie mit der Buchse "DSL" an Ihrer FRITZ!Box.

**Anschlussart: Fiber-Technologie – Glasfaseranschluss:** Verbinden Sie Ihre FRITZ!Box mit dem ONT. Schließen Sie dazu das graue Netzwerkkabel an der Buchse "GE 1" des ONT und an der Buchse "WAN" der FRITZ!Box 7590 (bei anderen Router-Modellen "LAN1") an.

#### 2. An den Strom anschließen

Schließen Sie das Netzteil an der "Power"- Buchse der FRITZ!Box an und stecken Sie den Stromstecker in eine Steckdose. Die Leuchtdiode "Power/DSL" beginnt nach einigen Sekunden zu blinken und zeigt damit die Betriebsbereitschaft der FRITZ!Box an.

#### 3. Internetzugang einrichten

Die Konfiguration am Beispiel einer FRITZ!Box 7590 wird auf den nachfolgenden Seiten in 4 Schritten genau beschrieben. Wenn der Vorgang abgeschlossen ist, leuchtet die LED für "Power/DSL" dauerhaft. Jetzt ist Ihre FRITZ!Box einsatzbereit.

### 4. Analoge und ISDN-Telefone anschließen

Schließen Sie **analoge Telefone an die Buchsen "FON 1" und "FON 2"** an. Die FRITZ!Box hat diese Buchsen in zwei Ausführungen: hinten für RJ-11und seitlich für TAE-Stecker. Bei der FRITZ!Box 7590 haben Sie die Möglichkeit, **ISDN-Telefone an die Buchse "FON S0"** anzuschließen.

### 5. Schnurlostelefone anmelden

Bringen Sie Ihr schnurloses Telefon in den Anmeldemodus. Lesen Sie dazu die Dokumentation Ihres Telefons. Anschließend geben Sie die PIN der FRITZ!Box am Telefon ein (der voreingestellte Wert ist "0000"). **Drücken Sie dann für etwa 10 Sekunden die "DECT"-Taste auf der FRITZ!Box**, bis die Leuchtdioden "WLAN", "DECT" und "Connect" blinken. Ihr Telefon wird angemeldet. Die FRITZ!Box unterstützt gleichzeitig **bis zu sechs Schnurlostelefone** beliebiger Hersteller.

#### 6. Computer anschließen

**Mit einem Netzwerkkabel:** Schließen Sie das graue Netzwerkkabel an einer der LAN-Buchsen der FRITZ!Box an und verbinden Sie das andere Ende mit dem Netzwerkanschluss Ihres Computers.

Über WLAN per Kennwort: Sie können Ihre Computer und Smartphones mit dem WLAN-Netzwerkschlüssel an der FRITZ!Box anschließen. Öffnen Sie dazu die WLAN-Einstellungen Ihres Geräts und wählen Sie das WLAN-Funknetz (SSID) Ihrer FRITZ!Box. Geben Sie dann den WLAN-Netzwerkschlüssel (Abbildung rechts) ein und stellen Sie die Verbindung her.

\* Ein Produkt der Westenergie Breitband GmbH.

### Erweiterte Ansicht der FRITZ!Box aktivieren

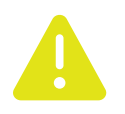

Um die im folgenden dargestellten Konfigurationen durchführen zu können, ist die "Erweiterte Ansicht" auf der FRITZ!Box Oberfläche einzuschalten.

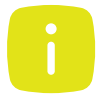

Die Konfigurationsoberfläche der FRITZ!Box wird über einen Internet Browser (z. B. Microsoft Edge, Chrome, o. a.) aufgerufen. Gehen Sie nun wie folgt vor:

- 1. Loggen Sie sich ein unter fritz.box (Abb. 1)
- 2. Rufen Sie die Benutzeroberfläche der FRITZ!Box auf (Abb. 2).
- Klicken Sie am rechten oberen Rand der Benutzeroberfläche auf das 3-Punkte-Menü und scrollen auf den Eintrag "Erweiterte Ansicht" (Abb. 3).
- Klicken Sie auf den An/Aus-Schalter, um die "Erweiterte Ansicht" zu aktivieren. Die erweiterte Ansicht ist aktiviert, wenn der An/Aus-Schalter grün ist.

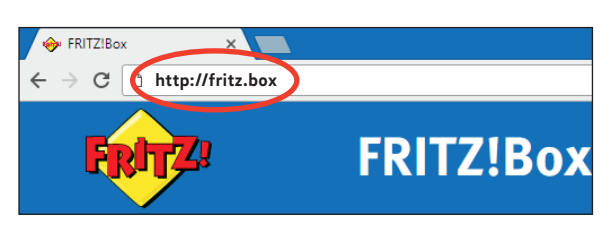

Abb. 1

| 50hrZJ                                                             | FRITZ!Bo                                                                | x 7590                                                                                                    | FRITZI                                                                            | NAS MyFRITZ                                                                       | ZI Benutzer                                     |
|--------------------------------------------------------------------|-------------------------------------------------------------------------|----------------------------------------------------------------------------------------------------|-----------------------------------------------------------------------------------|-----------------------------------------------------------------------------------|-------------------------------------------------|
|                                                                    | Übersicht                                                               |                                                                                                    |                                                                                   |                                                                                   | ?                                               |
| <ul> <li>Übersicht</li> <li>Internet</li> <li>Talefania</li> </ul> | Ihr FRITZIBox-Name:<br>Aktueller Energieverbrauch: 27 %<br>Verbindungen |                                                                                                    | FRITZ!OS: 07.12<br>Ihre anderen FRITZ!-Produkte: Auf Updates prüfen<br>Anschlüsse |                                                                                   |                                                 |
| Heimnetz                                                           | <ul> <li>Internet</li> <li>Telefonie</li> </ul>                         | Anbieter: Anderer Anbieter<br>verbunden seit 13.01.2021, 03:25<br>Uhr<br>Geschwindigkeit:<br>↓ 13,0 Mbit/s ↑ 2,3 Mbit/s<br>3 Rufnummern aktiv: | DSL     WAN     LAN     WLAN     DECT                                             | verbunden ↓ 15,3 M<br>nicht verbunden<br>verbunden (LAN 1,<br>an, Funknetz (2,4/5 | /bit/s † 2,7 Mbit/s<br>LAN 2, LAN 3)<br>; GHz): |

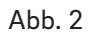

| FRI             | rz!nas                         |                                       | >       |
|-----------------|--------------------------------|---------------------------------------|---------|
|                 |                                | Abmelden                              | 19m 52s |
| FRITZ!OS: 06.83 | C                              | Kennwort ändern<br>Erweiterte Ansicht |         |
| Anschlüsse      |                                | FRITZ!NAS                             |         |
| O DSL<br>O LAN  | wird verbunde<br>verbunden (LA | MyFRITZ!<br>N 4)                      |         |

e-B2C-711-02-27

## Internet > Zugangsdaten > Internetzugang (1/2)

Die nachfolgenden Einstellungen werden zur Einrichtung des Internetzugangs mit Ihrer FRITZ!Box benötigt:

- 1. Navigieren Sie auf der Benutzeroberfläche der FRITZ!Box links auf den Eintrag "Internet", danach auf "Zugangsdaten".
- 2. Wählen Sie den Reiter "Internetzugang".
- 3. Wählen Sie unter "Internetanbieter" den Punkt "weitere Internetanbieter" und "andere Internetanbieter" aus.
- 4. Unter "Anschluss" setzen Sie das Häkchen entsprechend Ihrer Anschlussart:
  - DSL-Technologie: "Anschluss an einen DSL-Anschluss
  - Fiber-Technologie Glasfaseranschluss: "Anschluss an externes Modem oder Router"
- 5. Unter dem Punkt "Betriebsart" aktivieren Sie "Internetverbindung selbst aufbauen".

|                                                                                                    |                                                                                                    | LISP AVM-Dienste                                                                                                    |                                                                          |
|----------------------------------------------------------------------------------------------------|----------------------------------------------------------------------------------------------------|----------------------------------------------------------------------------------------------------|--------------------------------------------------------------------------|
| <b>Foly</b>                                                                                                    | FRITZ!Box 7590                                                                                                    | ten Ihres Internetzugangs einrichten und den 2                                                                                                    |                                                                          |
|                                                                                                    | Internet > Zugangsdaten                                                                                                    |                                                                                                    |                                                                          |
| () Übersicht                                                                                                    | Internetzugang IPv6 LISP AVM-Dienste DNS-Server                                                                                                    | r aus.                                                                                                    |                                                                          |
| Internet ^ Online-Monitor Online-Monitor Zugangsdaten Filter Freigaben MyfRITZI-Konto DSL-Informationen SL-Informationen * Telefonie * WLAN DECT * WLAN DECT * Diagnose * System * Assistenten * | Auf dieser Seite können Sie die Daten ihres Internetzugangs einrichten und den Zugang bei Bedarf anpa<br>Internetanbieter<br>Wählen Sie Ihren Internetanbieter aus.<br>Internetanbieter<br>Name<br>Manne<br>Manne | weitere Internetanbieter  anderer Internetanbieter anderer Internetanbieter  Anschluss Geben Sie an, wie der Internetzugang herges Anschluss an einen DSL-Anschluss Wählen Sie diesen Zugang, wenn die F Anschluss an entKabelmodem (Kabel- Wählen Sie diesen Zugang, wenn die F Anschluss an externes Modem oder R Wählen Sie diesen Zugang, wenn die | DSL-Technologie:<br>hier das Häkchen<br>setzen                           |
|                                                                                                    | <ul> <li>Anschluss an ein Kabelmodem n<br/>Wählen Sie diesen Zugang, wenn die</li> <li>Anschluss an externes Modern oder R<br/>Wählen Sie diesen Zugang, wenn die</li> <li>Betriebsart</li> <li>Geben Sie an, ob die FRITZIBox die Internetwei</li> <li>Internetverbindung selbst aufbauen<br/>Die FRITZIBox stellt einen eigenen IP-</li> <li>Vorhandene Internetverbindung mit<br/>Die FRITZIBox wird Teil des vorha</li> </ul>                                                                                                    | <ul> <li>Anschluss</li> <li>Geben Sie an, wie der Internetzugang herges</li> <li>Anschluss an einen DSL-Anschluss<br/>Wählen Sie diesen Zugang, wenn die F</li> <li>Anschluss an ein Kabelmodem (Kabel<br/>Wählen Sie diesen Zugang, wenn die F</li> <li>Anschluss an externes Modem oder R<br/>Wählen Sie diesen Zugang, wenn die</li> </ul>          | Fiber-Technologie –<br>Glasfaseranschluss:<br>hier das Häkchen<br>setzen |

e-B2

### Internet > Zugangsdaten > Internetzugang (2/2)

- 6. Scrollen Sie weiter runter und aktivieren Sie unter dem Punkt "Zugangsdaten" das "Nein".
- 7. Tragen Sie unter dem Punkt "Verbindungseinstellungen" die entsprechenden Produktwerte ein.
- 8. Geben Sie die VLAN-ID 132 ein.

|                                   |                                                                                                    | iternet > Zugangsdaten                                                                                                    |
|-----------------------------------|----------------------------------------------------------------------------------------------------|----------------------------------------------------------------------------------------------------|
|                                   | FRITZ!Box 7590                                                                                                    | Internetzugang IPv6                                                                                                    |
| Like Les                          | Internet > Zugangsdaten                                                                                                  |                                                                                                    |
|                                   | Internetzugang IPv6 LISP AVM-Dienste DNS-Server                                                                          | Zugangsdaten                                                                                                    |
| Übersicht                         |                                                                                                    | Wardan Zugangedatan han Stint?                                                                                                    |
| Internet ^                        | Zugangsdaten                                                                                                    | werden zugangsoaten benougt?                                                                                                    |
| Online-Monitor                    | Werden Zugangsdaten benötigt?                                                                                            | ⊖ Ja                                                                                                    |
| Zugangsdaten                      | O Ja                                                                                                    | Nein                                                                                                    |
| Filter                            | Nein                                                                                                    | •                                                                                                    |
| Freigaben                         |                                                                                                    |                                                                                                    |
| MyFRITZ!-Konto                    | Verbindungseinstellungen<br>Die Verbindungseinstellungen sind bereits auf die am häufigsten verwendeten Werte eingestell | Verbindungseinstellungen                                                                                                    |
| DSL-Informationen                 | Übertragungsenstellungen sind bereits auf die am naungsten verwendeten werte eingestell                                  | Verbindungseinstellungen sind herei                                                                                                    |
| Telefonie                         | Geben Sie die Geschwindigkeit Ihrer Internetverbindung an. Diese Werte werden zur Sicher                                 | ung der Priorisierung de                                                                                                    |
| Heimnetz                          | Downstream MBit/s                                                                                                    |                                                                                                    |
| WIAN                              | Upstream MBit/s                                                                                                    |                                                                                                    |
| DECT                              | Verbindungseinstellungen ändern 🔺                                                                                        | ungen                                                                                                    |
| DECI                              | VLAN-Einstellungen                                                                                                    | tellungen sind bereits auf die am häufigsten v                                                                                                    |
| Diagnose                          | Bitte beachten Sie, dass nur in seltenen Fällen die Verwendung einer VLAN-ID erforderlich is                             | st. Die benl                                                                                                    |
| System                            | VLAN für den Internetzagang verwenden                                                                                    | schwindigkeit                                                                                                    |
| Assistenten                       | VLAN-ID 132                                                                                                    | eschwindigkeit Ihrer Internetverbindung an. D                                                                                                    |
|                                   | IP-Einstellungen                                                                                                    |                                                                                                    |
|                                   | IP-Adresse automatisch über DHCP beziehen                                                                                | 1 1.000 Mbit/s                                                                                                    |
|                                   | DHCP-Hostname fritz.box                                                                                                  | 500 MBit/s                                                                                                    |
|                                   | O IP-Adresse manuell festlegen                                                                                           | stellungen ändern +                                                                                                    |
|                                   | IP-Adresse                                                                                                    | iterungen andern a                                                                                                    |
| nsicht: Erweitert Inhalt Handbuch | Subnetzmaske                                                                                                    | en                                                                                                    |
|                                   |                                                                                                    |                                                                                                    |
|                                   |                                                                                                    | dass nur in seltenen Fällen die Verwendur                                                                                                    |
|                                   |                                                                                                    | dass nur in seltenen Fällen die Verwendu-                                                                                                    |
|                                   |                                                                                                    | dass nur in seltenen Fällen die Verwendu                                                                                                    |
|                                   |                                                                                                    | Aass nur in seltenen Fällen die Verwendu<br>MBit/s                                                                                                    |
|                                   |                                                                                                    | Aass nur in seltenen Fällen die Verwendu<br>MBit/s                                                                                                    |
|                                   |                                                                                                    | Aass nur in seltenen Fällen die Verwendu<br>MBit/s                                                                                                    |
|                                   |                                                                                                    | Aass nur in seltenen Fällen die Verwendu<br>MBit/s                                                                                                    |
|                                   |                                                                                                    | Aass nur in seltenen Fällen die Verwendung ein<br>MBit/s<br>Hass nur in seltenen Fällen die Verwendung ein                                                                                               |
|                                   |                                                                                                    | Aass nur in seltenen Fällen die Verwendu<br>MBit/s<br>ngen ändern A<br>Jass nur in seltenen Fällen die Verwendung ein                                                                                    |
|                                   |                                                                                                    | Aass nur in seltenen Fällen die Verwendu<br>MBit/s<br>dass nur in seltenen Fällen die Verwendung ein<br>Internetzugang verwenden                                                                         |
|                                   |                                                                                                    | Aass nur in seltenen Fällen die Verwendu<br>MBit/s<br>dass nur in seltenen Fällen die Verwendung ein<br>Internetzugang verwenden<br>132                                                                  |
|                                   |                                                                                                    | Aass nur in seltenen Fällen die Verwendu<br>MBit/s<br>Aass nur in seltenen Fällen die Verwendung ein<br>Internetzugang verwenden<br>132                                                                  |
|                                   |                                                                                                    | Aass nur in seltenen Fällen die Verwendu<br>MBit/s<br>ngen ändern *<br>Hass nur in seltenen Fällen die Verwendung ein<br>Internetzugang verwenden<br>132<br>tomatisch über DHCP beziehen                 |
|                                   |                                                                                                    | Aass nur in seltenen Fällen die Verwendu<br>MBit/s<br>ngen ändern *<br>Hass nur in seltenen Fällen die Verwendung ein<br>Internetzugang verwenden<br>132<br>tomatisch über DHCP beziehen<br>ne fritz.box |

### Telefonie > Eigene Rufnummern > Anschlusseinstellungen

Die nachfolgenden Einstellungen werden zur Einrichtung des Telefonanschlusses benötigt:

- 1. Navigieren Sie auf der Benutzeroberfläche der FRITZ!Box links auf den Menüpunkt "Telefonie" und wählen "Eigene Rufnummern".
- 2. Wählen Sie den Reiter "Anschlusseinstellungen".
- 3. Geben Sie, wie in der Abbildung Rot umrandet gezeigt, die VLAN-ID und den Wert für PBit ein.
- 4. Analog verfahren Sie im nächsten Passus für die Werte der VPI und VCI.
- 5. "Werden Zugangsdaten benötigt" auf "Nein" setzen.
- 6. Setzen Sie ein Häkchen bei "IP-Adresse automatisch über DHCP beziehen".

|                           |                                                                                          | ption kann dann erforderlich werden, wenn                        |
|---------------------------|------------------------------------------------------------------------------------------|------------------------------------------------------------------|
|                           |                                                                                          | weiterleitung aktiv 5 Min. ~                                     |
|                           | FRITZ!Box 7590                                                                           | en alle                                                          |
| <b>FRITZ</b>              | Telefonie > Eigene Rufnummern                                                            | dungseinstellungen für DSL/WAN •                                 |
|                           | Rufnummern Anschlusseinstellungen Sprachübertragung                                      | VLAN für Internettelefonie wird benötigt                         |
| Übersicht                 | Rufnummern für die Internettelefonie und deren Anmeldedaten geben Sie nicht auf          | dieser Seite Bitte beachten Sie, dass nur in seltenen Fällen die |
| Internet                  | Eavibertrouing such mit T 29                                                             | VLAN-ID 232                                                      |
| Telefonie                 | Wenn Ihr Telefonieanbieter das Verfahren T.38 unterstützt, nutzt FRITZIBox dies          | ses Verfahre PRit                                                |
| Anrufe                    | Portweiterleitung des Internet-Route s für Telefonie aktiv halten                        |                                                                  |
| Anrufbeantworter          | Diese Option kann dann erforderlich werden, wenn der Internet-Router ankomm              | nende Telefor- ur Internettelefonie eine separate verbindung nu  |
| Telefonbuch               | Portweiterleitung aktiv 5 Min.                                                           | Vie enfordeniichen Angaben für die Separate Telef                |
| Weckruf                   | Verbindungseinstellungen für DSL/WAN                                                     | eben Sie die werte für die Arm-Einstellungen e                   |
| Fax                       | VLAN für Internettelefonie wird benötigt                                                 |                                                                  |
| Rufbehandlung             | Bitte beachten Sie, dass nur in seltenen Fällen die Verwendung einer VLAN-               | -ID erforderlich ist. Diese                                      |
| Telefoniegeräte           | VLAN-ID 232                                                                              |                                                                  |
| Eigene Rufnummern         |                                                                                          | At                                                               |
| Heimnetz                  | <ul> <li>Die erforderlichen Angaben f ür die separate Verbindung nutzen (PVC)</li> </ul> | e von Ihrem In ür Internettelefonie eine separate Verbindung nu  |
| WLAN                      | Geben Sie die Werte für die ATM-Einstellungen ein.                                       | Die erforderlichen Angaben für die separate Telef                |
| DECT                      | VPI 1                                                                                    | Geben Sie die Werte für die ATM-Einstellungen e                  |
| Diagnose                  | VCI 32                                                                                   | VPI                                                              |
| System                    | Werden Zugangsdaten benötigt?                                                            | VCI                                                              |
| Assistenten               |                                                                                          |                                                                  |
|                           | wahlen Sie diese Option nur dann, wenn Sie für die separate Telefonieve                  | Werden Zugangsdaten benötigt?<br>erbindung ke                    |
|                           | IP-Adresse automatisch über DHCP beziehen                                                | ⊖ Ja                                                             |
|                           | Bei dieser Einstellung wird das Protokoll "Bridged (Routed Bridge End                    | capsulation)" 🖲 Nein                                             |
| Ansicht: Erweitert Inhalt | IP-Adresse manuell festlegen                                                             | Wählen Sie diese Option nur dann, wenn Sie f                     |
|                           |                                                                                          | IP-Adresse automatisch über DHCP bezig                           |
|                           |                                                                                          |                                                                  |
|                           |                                                                                          |                                                                  |
|                           |                                                                                          | remettelefonie eine separate Verbindung                          |
|                           |                                                                                          | e erforderlichen Angaben für die separate Telen                  |
|                           |                                                                                          | Seben Sie die Werte für die ATM-Einstellungen e                  |
|                           |                                                                                          | VPI                                                              |
|                           |                                                                                          | VCI 33                                                           |
|                           |                                                                                          | Werden Zugangsdaten benötigt?                                    |
|                           |                                                                                          | O Ja                                                             |
|                           |                                                                                          | Nein                                                             |
|                           |                                                                                          | Warlen Sie diese Option nur dann, wenn Sie f                     |
|                           |                                                                                          | <ul> <li>IP-Adresse automatisch über DHCP beziel</li> </ul>      |
|                           |                                                                                          | Bei dieser Einstellung wird das Protokoll "I                     |
|                           |                                                                                          | JP-Adresse manuell festlegen                                     |
|                           |                                                                                          | 1 10 10 10 10 10 10 10 10 10 10 10 10 10                         |

### Telefonie > Eigene Rufnummern > Rufnummern

Die nachfolgenden Einstellungen werden zur Eingabe einer eigenen Telefonnummer benötigt:

- 1. Navigieren Sie auf der Benutzeroberfläche der FRITZ!Box links auf den Eintrag "Telefonie", danach auf "Eigene Rufnummern".
- 2. Wählen Sie den Reiter "Rufnummern".
- 3. Wenn Sie eine neue Rufnummer eintragen möchten, gehen Sie ganz rechts auf die Schaltfläche "Neue Rufnummer" (Abb. 1).
- 4. führen Sie im folgenden Formular (Abb. 2) die nötigen Eingaben durch. Orientieren Sie sich hierbei an den markierten Feldern in der Abb. 2.

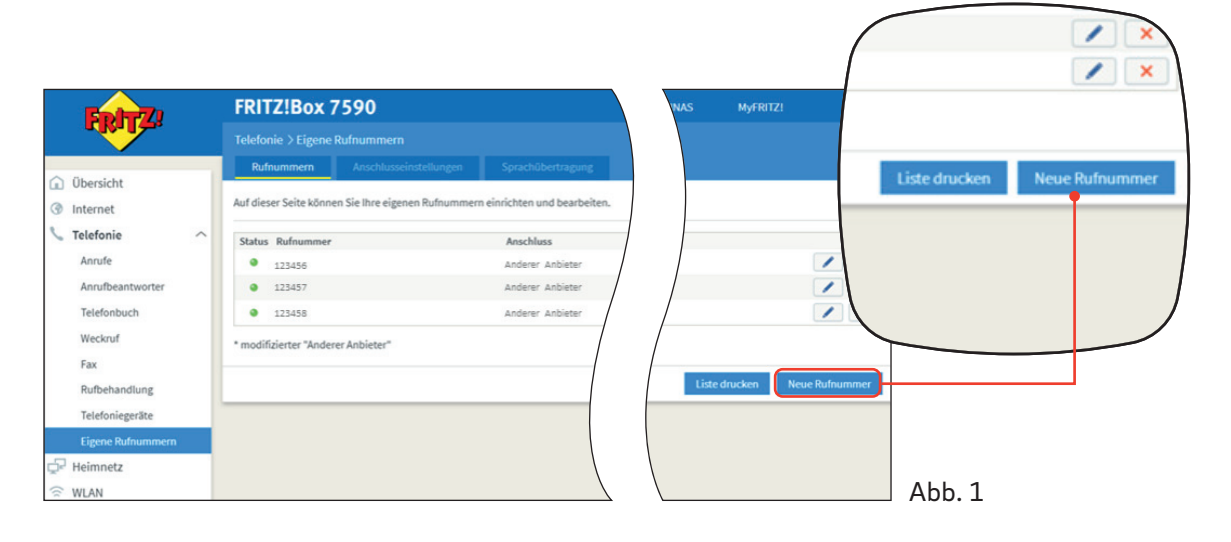

| FRITZ!Box 7590                                                                                                    |                                                                                                    |
|----------------------------------------------------------------------------------------------------|----------------------------------------------------------------------------------------------------|
| Rufnummer eintragen                                                                                                    | Zugangsdaten:                                                                                                    |
| Wahlen Sie Ihren Telefonie-Anbieter aus und tragen Sie die Rufnummer und die Ihnen mitgeteilten Anmeldedaten ein.<br>Anmeldedaten<br>Telefonie-Anbieter                                                                                                    | • Zugangsdaten für die Routerkonfi-<br>guration finden Sie in Ihrem<br>persönlichen Kundenportal unter:                    |
| Rufnummer für die Anmeldung Rufnummer in der FRITZ/Box*                                                                                                    | • Login-Daten zur Anmeldung zum<br>Kundenportal haben Sie mit Ihrem<br>Willkommensschreiben erhalten.                      |
| *Interne Rufinummer in der FRITZIBax<br>Geben Sie nun bitte ihre Rufinummer ohne Ortsvorwahl und ohne Sonderzeichen ein.<br>Weitere Rufinummer                                                                                                    | Gehen Sie nach der Anmeldung im<br>Kundenportal wie folgt vor:                                                             |
| Uber "Weitere Rufnummer" konnen Sie hier weitere Rufnummern anlegen, wenn desse dieselben Zugangisdaten (Berutzername und Kennwort) wie die erste Rufnur<br>Zugangisdaten konnen Sie später unter "Eigene Rufnummern" über die Schaltfläche "Neue Rufnummer" einrichten. | Wählen Sie im Menü unter <b>"Meine</b> Verträge" Ihr aktuell gebuchtes                                                     |
| AvmFelder     Kundenportal       Benutzername →     SIP-Rufnummer       Authentifizierungsname (Feld bitte frei lassen)     Bitte beachten:       Kennwort →     SIP-Passwort       Registrar →     Registrar-Server       ProvusServer →     ProvusServer               | Produkt.<br>• Unter dem Punkt <b>"Zugangsdaten"</b><br>finden Sie die erforderlichen Daten<br>für die Routerkonfiguration. |
| Weitere Einstellungen<br>DTMF-Übertragung RTP oder Inband V                                                                                                    | Wichtig:                                                                                                    |
| Anmeldung immer über eine Internetverbindung     Falls ihr Internetanbieter die separate Internettelefonie-Verbindung für eigene Rufnummern reserviert, aktivieren Sie diese Option, wenn es sich um eine Rufnumme Internettelefonie-Anbieter     Inurvia IPv4           | Diese beiden Felder dürfen nicht<br>ausgewählt/aktiviert sein                                                              |
| kontaktieren über  Crtsvorwahl für ausgehende Gespräche einfügen                                                                                                    | Abb. 2                                                                                                    |